## Menupunkt – Mine bookinger

Du kan kun se bookinger logget ind som forening, eller hvis du er tilføjet som Kontaktperson på bookingen.

| Fase                         | Forklaring                                                                                                    | Navigation                                                                                                    |
|------------------------------|----------------------------------------------------------------------------------------------------|----------------------------------------------------------------------------------------------------|
| Vælg Bruger-menu             |                                                                                                    |                                                                                                    |
| Find Mine Bookinger          | Vælg mine Bookinger                                                                                                    | <ul> <li>➢ Forside</li> <li>★ Mine abonnementer</li> <li>☐ Mine bookinger</li> <li>▲ Min konto</li> </ul>                                                                                                   |
| Visning af Mine bookinger    | Blå prik = Bookingen er en<br>del af en sæson-<br>/seriebooking<br>Orange prik = Bookingen er<br>en enkeltbooking                                                                                                    | x TESTFACELITET (FIU)<br>Test gymnaetiksii 1<br>23-05-2025 08.45 -><br>23-05-2025 12.00<br>Borgen<br>Spejisal - Stuen                                                                                       |
| Mine bookinger – Sortering   | Ved hjælp af tragten øverst<br>til højre, kan du vælge at<br>sortere i tilbud, der skal<br>vises.<br>1. Vælg den ønskede<br>lokation.<br>2. Vælg evt. også en<br>ressource.<br>3. Perioden kan<br>begrænses.<br>4. Vis sortering tryk på<br>"Back"<br>Nulstil ved tryk på "Clear" | Back     Filter     Clear       Lokation     Eliter     Clear       Borgen     Flintholm Svemmehal     X       Ressource     X       Spejisal - Stuen     Stor Sal / Hems - 1       Dato     19-05-20     X |
| Mine bookinger – Slet en tid | Swipe til venstre og tryk på papirkurv.                                                                                                    | X TESTFACILITET (FIU)<br>Test gymnastiksal 1<br>06-06-2025 045 -><br>06-08-2025 12 00                                                                                                    |
|                              | Det er kun muligt at afbooke<br>en enkelt tid.                                                                                                    |                                                                                                    |